## **3.4.2.1. Bepalen van de Z-as offset bij het automatisch instellen van het plaatoppervlak**

| Nr. | Omschrijving                                                                                          | Afbeelding |
|-----|----------------------------------------------------------------------------------------------------|------------|
| 1.  | Verwijder de afzuigslang van het<br>stofafzuigkopje en de spindel.                                    |            |
| 2.  | Verwijder de gekartelde ring met neusje en<br>stofafzuigkopje.                                        |            |
| 3.  | Draai de veer vergrendelring helemaal naar<br>boven.                                                  |            |
| 4.  | Gebruik de X- en de Y-as pijltoetsen om het<br>spindeltje ergens boven de graveertafel te<br>bewegen. | ← → ☆ ↓    |
| 5.  | Leg (bij voorkeur) een metalen plaatje op de<br>multimat onder het spindeltje.                        |            |

| 6.  | Plaats een freesje met spanknop in de<br>spindel, en zorg dat het uiteinde van het<br>freesje ongeveer 15 mm onder het spindeltje<br>uit komt.    | Zie afbeelding hierboven. |  |
|-----|----------------------------------------------------------------------------------------------------|---------------------------|--|
| 7.  | Druk op de toets om het plaatoppervlak in te<br>stellen. De spindel beweegt nu omlaag en<br>nadat hij de plaat raakt, beweegt hij weer<br>omhoog. | Ð                         |  |
| 8.  | Stel nu de snelheidsschaal in op de traagste<br>instelling.                                                                                       |                           |  |
| 9.  | Beweeg de spindel omlaag en hou<br>tegelijkertijd een (dun) blaadje papier onder<br>de frees, idealiter een sigarettenblaadje.                    |                           |  |
| 10. | Schuif dat papiertje voortdurend over en<br>weer terwijl je de spindel traag omlaag laat<br>zakken.                                               |                           |  |
| 11. | Zodra het freesje het papiertje raakt kun je<br>dat niet meer over en weer bewegen. Stop<br>daar met het indrukken van de Z-omlaag<br>toets.      |                           |  |
| 12. | Bovenaan in het Cyborg pendent venster zie<br>je nu een getal in het Z-as veld staan. Noteer<br>dat getal.                                        |                           |  |
| 13. | Klik nu met de rechter muistoets op het "?"<br>in de titelbalk bovenaan het Cyborg pendent<br>programma.                                          |                           |  |
| 14. | Hou tegelijkertijd de 'ctrl' en de 'shift'<br>toetsen ingedrukt en klik op de optie<br>"preferences".                                             |                           |  |
| 15. | Klik op het tabblad "I/O" tabblad.                                                                                                    |                           |  |
| 16. | In het vak "Probe" vul je in het veld "Probe<br>Offset" het getal in dat je genoteerd hebt,<br>met een minteken (-) ervoor.                       |                           |  |
| 17. | Klik vervolgens bovenaan in dit venster op de<br>"Save" knop.                                                                                     |                           |  |

## Ga verder naar 3.4.2.2. Instelling om de in Symmetry ingestelde graveerdieptes te gebruiken.

Ga verder naar de inhoudstafel.

From: https://manuals.cyborg-engravers.com/ - cyborg-engravers

Permanent link: https://manuals.cyborg-engravers.com/doku.php?id=nl:x300:define\_z-offset\_when\_surfacing&rev=1738672049

Last update: 2025/02/04 13:27

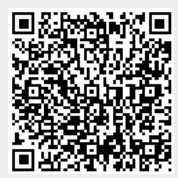